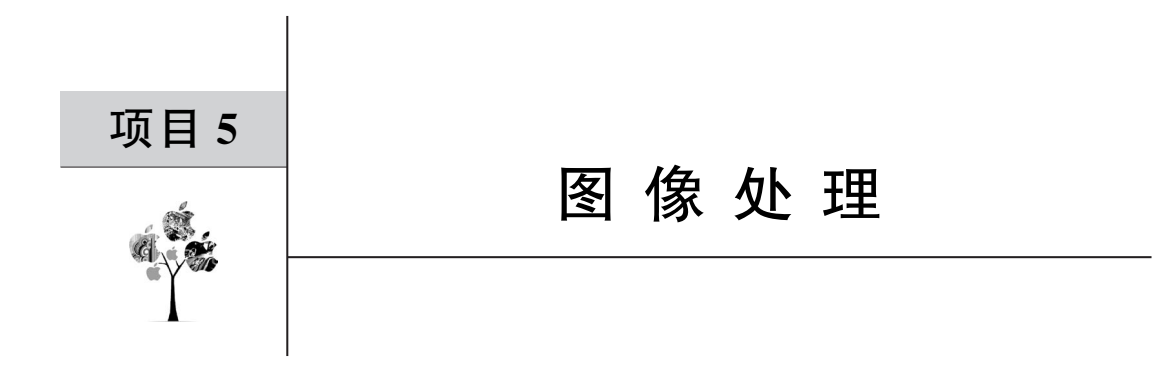

本项目基于 Python 语言,借助 PyQt5 开发图形,调用 Stable-Diffusion-XL 模型进行智能图像处理的操作,实现 AI 作画功能。

# 5.1 总体设计

本部分包括整体框架和系统流程。

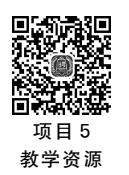

## 5.1.1 整体框架

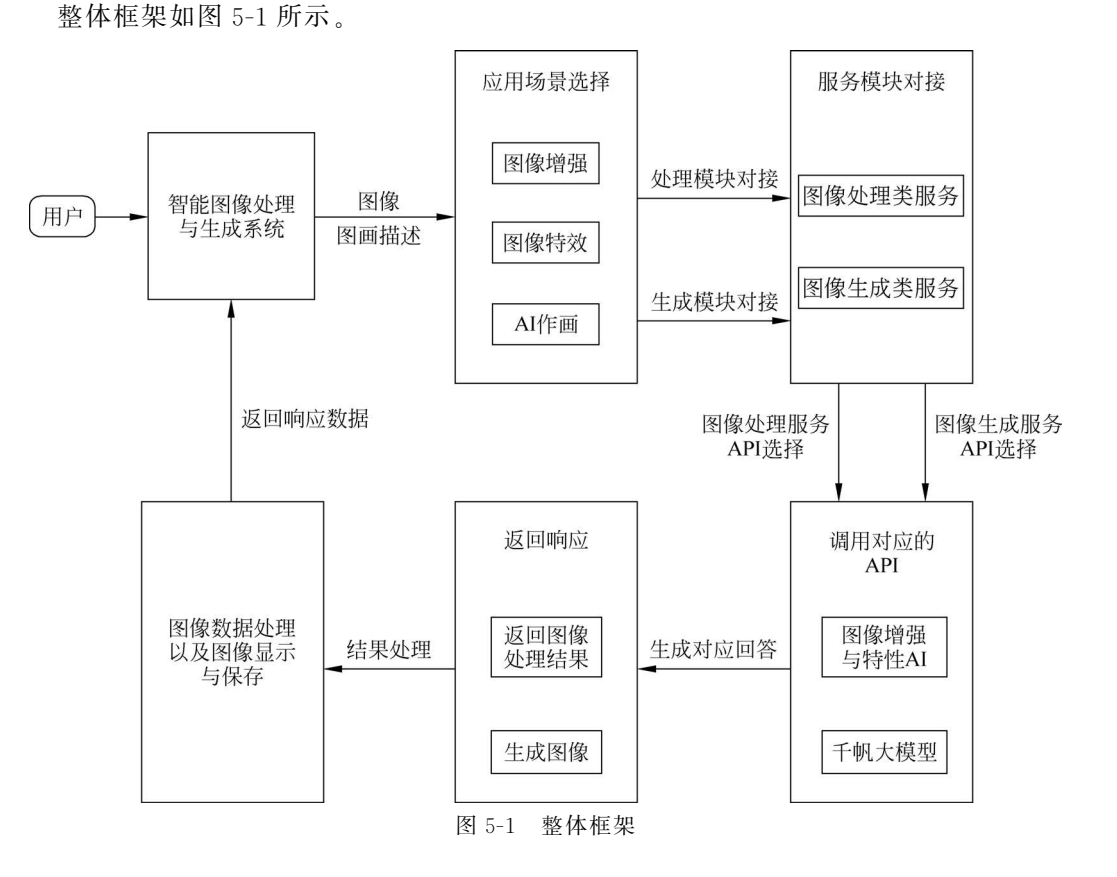

### 5.1.2 系统流程

系统流程如图 5-2 所示。

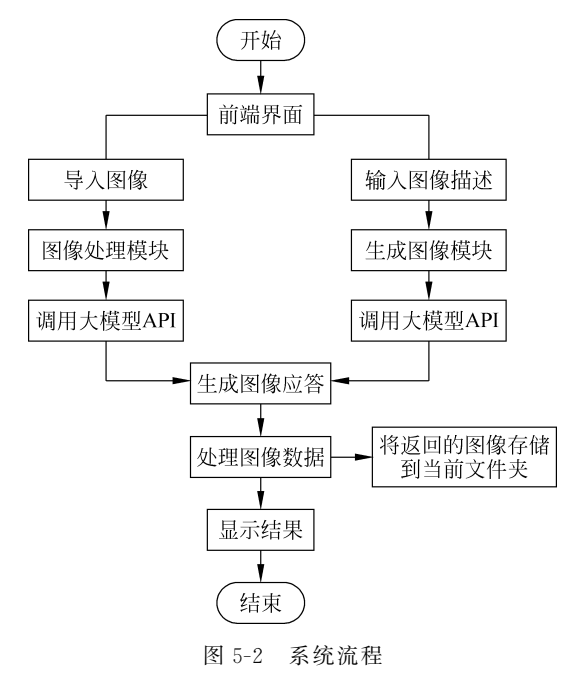

#### 5.2 开发环境

本节主要介绍 PyQt5 的安装过程,给出所需要的环境配置并介绍大模型 API 的申请步骤。

#### 5.2.1 安装 PyQt5

在命令行中输入"pip install PyQt5"语句,使用 pip 命令在线安装 PyQt5,如图 5-3 所示。

在命令行中输入"pip install PyQt5-tools"语句,安装 PyQt5 的常用工具,如图 5-4 所示。

在命令行中输入"pip list"语句,检查是否已有 PyQt5,若存在于列表中则证明安装成功,如图 5-5 所示。

#### 5.2.2 环境配置

在 PyCharm 中,依次单击 File→Settings→Tools→External Tools→Add,实现添加外 部工具,如图 5-6 所示。

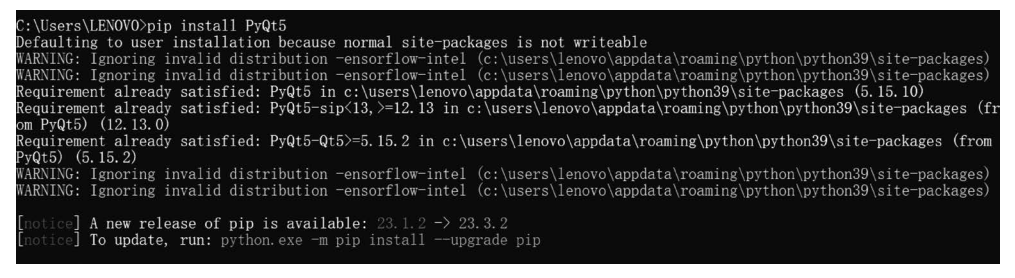

图 5-3 安装 PyQt5

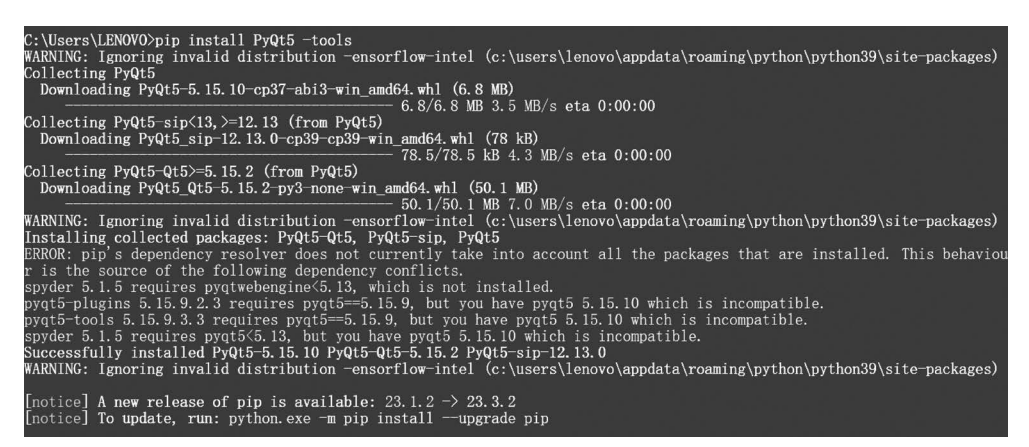

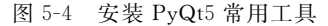

| PyQt5         | 5. 15. 10      |
|---------------|----------------|
| pyqt5-plugins | 5. 15. 9. 2. 3 |
| PyQt5-Qt5     | 5. 15. 2       |
| PyQt5-sip     | 12.13.0        |
| PyQt5-stubs   | 5. 15. 6. 0    |
| pyqt5-tools   | 5. 15. 9. 3. 3 |

图 5-5 检查 PyQt5 安装

| 🖺 Settings                     |   |                        |  |  |  |  |
|--------------------------------|---|------------------------|--|--|--|--|
| Q*                             |   | Tools → External Tools |  |  |  |  |
| > Appearance & Behavior        |   | + - / 🔺 🗉              |  |  |  |  |
| Keymap                         |   | ✓ ✓ External Tools     |  |  |  |  |
| > Editor                       |   | Add Alt+Insert         |  |  |  |  |
| Plugins                        |   | Pyoic                  |  |  |  |  |
| > Version Control              |   |                        |  |  |  |  |
| > Project: PyQt_model          |   |                        |  |  |  |  |
| > Build, Execution, Deployment |   |                        |  |  |  |  |
| > Languages & Frameworks       |   |                        |  |  |  |  |
| ✓ Tools                        |   |                        |  |  |  |  |
| Web Browsers                   |   |                        |  |  |  |  |
| External Tools                 |   |                        |  |  |  |  |
| Terminal                       | G |                        |  |  |  |  |

图 5-6 添加外部工具

根据安装资源在磁盘中的具体位置,分别完成对 Qt Designer、PyUIC 和 PyRCC 外部 工具的配置,如图 5-7~图 5-9 所示。

| ✓ ✓ External Tools                                                                                                    |                        |                    |    |  |  |  |  |
|----------------------------------------------------------------------------------------------------|------------------------|--------------------|----|--|--|--|--|
| ✓ QtDesigner                                                                                                    |                        |                    |    |  |  |  |  |
| V PyUIC                                                                                                    |                        |                    |    |  |  |  |  |
| ✓ PyRCC                                                                                                    |                        |                    |    |  |  |  |  |
| and the second second se |                        |                    |    |  |  |  |  |
| 🖺 Edit Tool                                                                                                    |                        |                    | ×  |  |  |  |  |
| Name: QtDesign                                                                                                    | ner Group:             | External Tools     | •  |  |  |  |  |
| Description:                                                                                                    |                        |                    |    |  |  |  |  |
| Tool Settings                                                                                                    |                        |                    |    |  |  |  |  |
| Program:                                                                                                    | es\qt5_applications\Qt | bin\designer.exe + |    |  |  |  |  |
| Arguments:                                                                                                    |                        |                    |    |  |  |  |  |
| Working directory:                                                                                                    | \$FileDir\$            |                    |    |  |  |  |  |
| Advanced Options                                                                                                    |                        |                    |    |  |  |  |  |
| ?                                                                                                    |                        | OK Canc            | el |  |  |  |  |

图 5-7 配置 Qt Designer

|                                      |                                                                        |        |              |          | 🖺 Edit Tool                            |                    |                                            |              |            |      |    |
|--------------------------------------|------------------------------------------------------------------------|--------|--------------|----------|----------------------------------------|--------------------|--------------------------------------------|--------------|------------|------|----|
| 🖺 Edit Tool                          | -                                                                      |        |              | ×        | Name:                                  | PyRCC              |                                            | Group:       | External 1 | ools | •  |
| Name: PyUIC                          |                                                                        | Group: | External Too | ls 👻     | Description:                           | convert .          | convert .qrc file into .py                 |              |            |      |    |
| Description: conver                  | t .ui file to .py                                                      |        |              |          | Tool Settings                          |                    |                                            |              |            |      |    |
| Tool Settings                        |                                                                        |        |              | Program: | Program: in                            |                    | ing\Python\Python39\Scripts\pyrcc5.exe + 📄 |              |            |      |    |
| Program:                             | E:\Anaconda\python.exe + 📁                                             |        |              | Argument | Arguments: ne\$ -o \$FileNameWithoutEx |                    |                                            | xtension\$_1 | с.ру +     |      |    |
| Arguments:                           | ≥Name\$ -o \$FileNameWithoutExtension\$.py + <sub>w</sub> <sup>≈</sup> |        |              |          |                                        |                    |                                            |              |            |      |    |
| Working directory                    | \$FileDir\$                                                            |        |              | + 들      | Working d                              | Working directory: |                                            |              |            |      |    |
| <ul> <li>Advanced Options</li> </ul> |                                                                        |        |              |          | <ul> <li>Advanced</li> </ul>           | Options            |                                            |              |            |      |    |
| ?                                    |                                                                        |        | ок           | Cancel   | ?                                      |                    |                                            |              | ОК         | Canc | el |
|                                      |                                                                        |        |              |          |                                        |                    |                                            |              |            |      |    |

图 5-8 配置 PyUIC

图 5-9 配置 PyRCC

依次单击 Tools→External Tools→Qt Designer,打开 PyQt5 界面,如图 5-10 所示; PyQt5 设计界面如图 5-11 所示。

## 5.2.3 大模型 API 申请

百度智能云千帆大模型 API 申请参见 1.2.4 节。

应用创建成功后,默认开通所有 API 的调用权限,无须申请授权。然后根据 APIKey 和 SecretKey,使用 Python 方法获取 access\_token,相关代码如下。

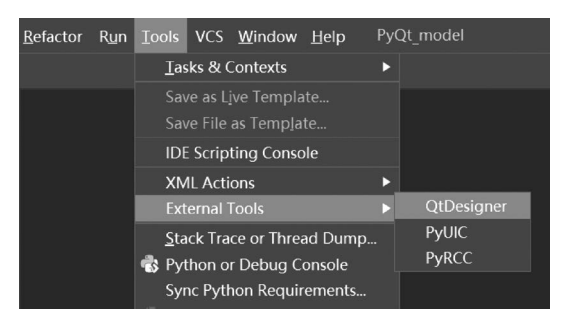

图 5-10 打开 PyQt5 界面

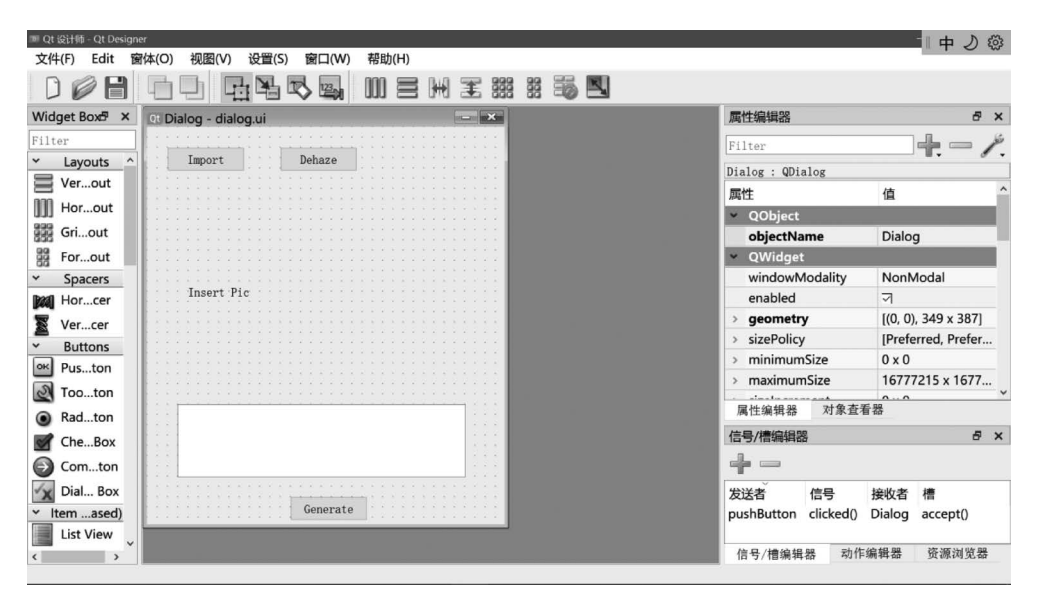

图 5-11 PyQt5 设计界面

```
import requests
import json
def main():
    url = "https://aip.baidubce.com/oauth/2.0/token?client_id = [ApIKey]&client_secret =
[SecretKey]&grant_type = client_credentials"
    payload = json.dumps("")
    headers = {
        'Content - Type': 'application/json',
        'Accept': 'application/json'
      }
      response = requests.request("POST", url, headers = headers, data = payload)
      return response.json().get("access_token")
if __name__ == '__main__':
      access_token = main()
print(access_token)
```

预期功能根据用户输入的文本生成图像,所以需要调用 Stable-Diffusion-X 大模型 API,相关代码如下。

```
import requests
import json
API KEY = "x0GOpviGV6M878f9ITBVz5dH"
SECRET KEY = "ZhrsqslDZEj6NiSBQ1BTLRAYHGpf9rT3"
def main():
    url = "https://aip.baidubce.com/rpc/2.0/ai custom/v1/wenxinworkshop/text2image/sd xl?
access_token = " + get_access_token()
        payload = json.dumps({
        "size": "1024x1024",
        "n": 1,
        "steps": 20,
        "sampler index": "Euler a"
    })
    headers = \{
        'Content - Type': 'application/json',
        'Accept': 'application/json'
    }
    response = requests.request("POST", url, headers = headers, data = payload)
    print(response.text)
def get access token():
    url = "https://aip.baidubce.com/oauth/2.0/token"
    params = {"grant type": "client_credentials", "client_id": API_KEY, "client_secret":
SECRET KEY}
    return str(requests.post(url, params = params).json().get("access_token"))
if __name__ == '__main__':
main()
```

## 5.3 系统实现

本项目使用 PyCharm 和 PyQt5 构建后端与前端系统,文件 结构如图 5-12 所示。

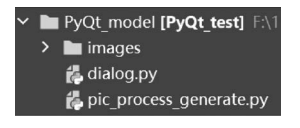

图 5-12 文件结构

### 5.3.1 PyQt5 组件初始化与绑定机制

定义 PyQt5 的 QWidget 类之后完成对界面中控件的布局及绑定设置(初始化在 dialog.py 中完成),相关代码见"代码文件 5-1"。

#### 5.3.2 PyQt5 槽函数的定义

当程序触发某种状态或者发生某种事件时会发出一个信号,若程序想捕获这个信号,需要执行相应的逻辑代码,这个过程会用到"槽","槽"实际上是一个函数,当信号发射后,执行与之绑定的槽函数,故在槽函数中完成与信号相对应的功能设置,实现参数的传递。

图像处理槽函数(以图像去雾功能为例)相关代码见"代码文件 5-2"。

#### 5.3.3 主函数

主函数相关代码如下。

```
if __name__ == "__main__":
    app = QtWidgets.QApplication(sys.argv) #有且只有一个 QApplication 对象
    my = Master() #文例化 Master 对象
    my.show() #展示窗口
    sys.exit(app.exec_()) #程序进行循环等待状态,直到关闭窗口
```

## 5.4 功能测试

本部分包括图像处理功能测试及图像生成功能测试。

### 5.4.1 图像处理功能测试

运行主程序,进入系统初始界面,如图 5-13 所示。

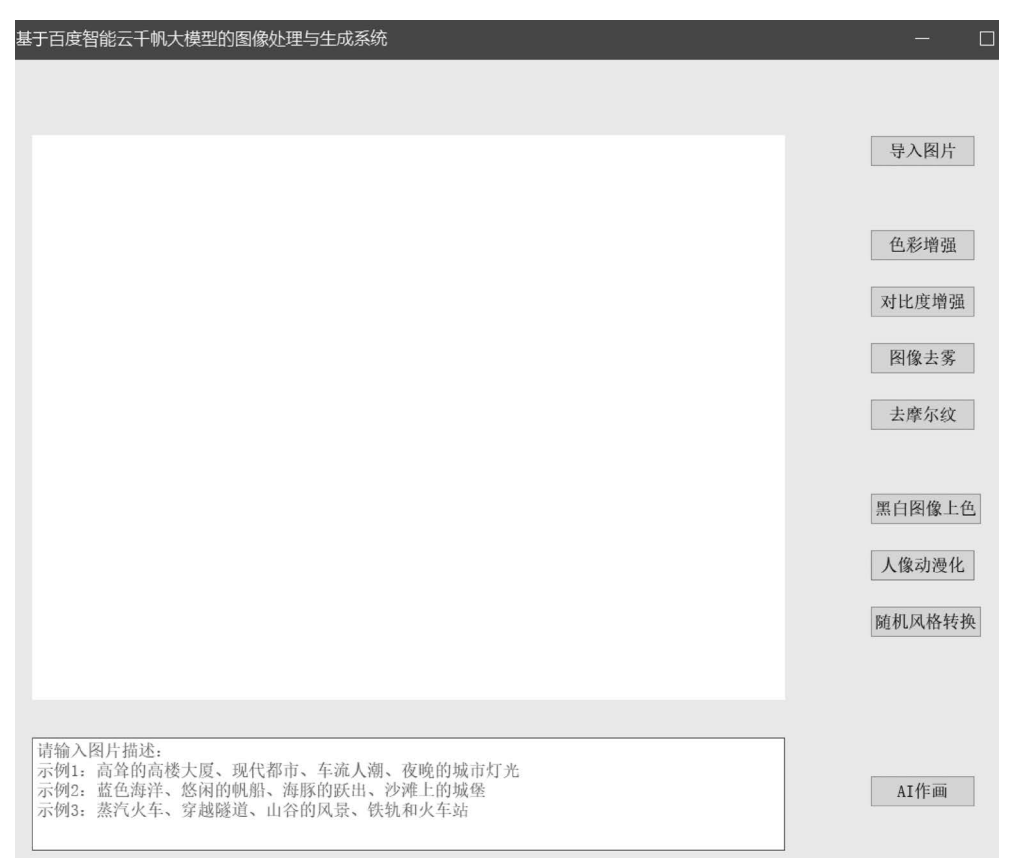

图 5-13 系统初始界面

单击"导入图像"按钮,在本地导入.png 或.jpg 格式的图像,如图 5-14 所示。

色彩增强原始图像如图 5-15 所示。

单击"色彩增强"按钮,处理结果显示在原始图像的位置,图像如果发生变化,说明色彩

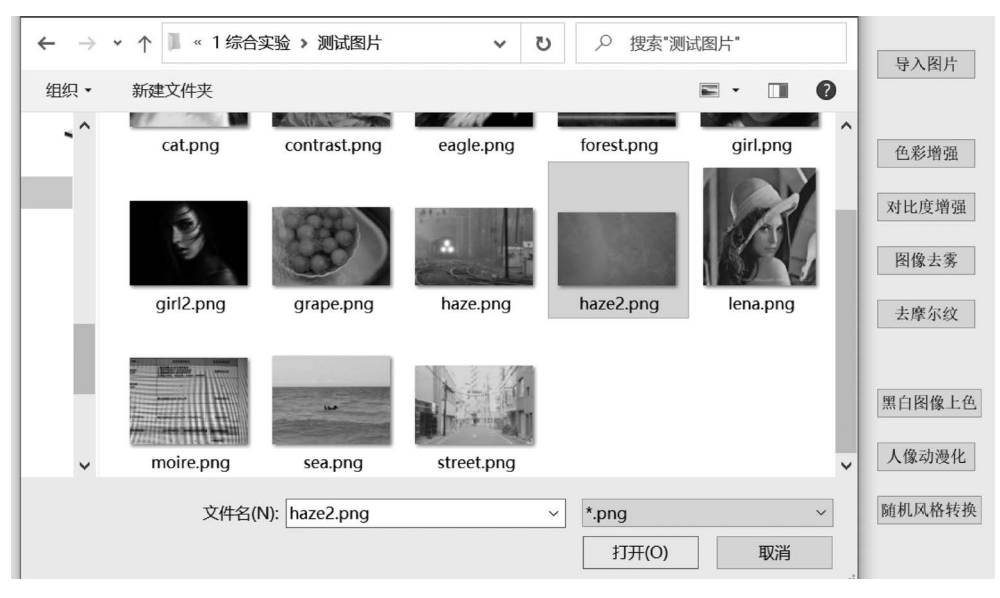

图 5-14 导入图像

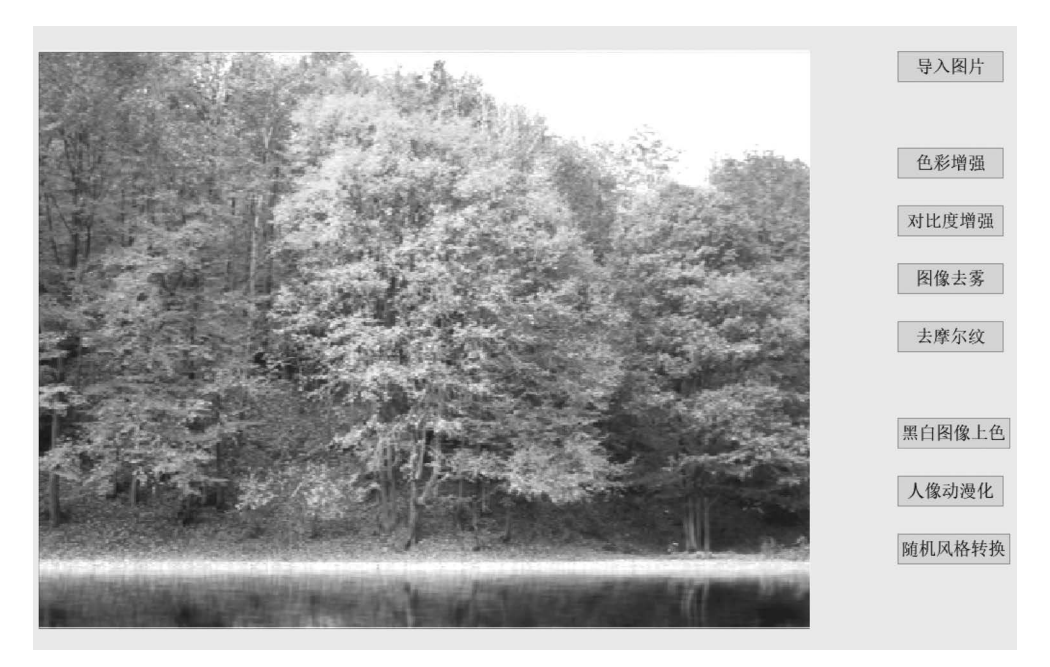

图 5-15 色彩增强原始图像

增强功能有效果,处理后的图像将自动保存在 images 文件夹中,如图 5-16 所示。

图像对比度增强原始图像如图 5-17 所示。

单击"对比度增强"按钮,处理结果显示在原始图像的位置,图像如果发生明显的变化,说明对比度增强功能有效果,处理后的图像将自动保存在 images 文件夹中,如图 5-18 所示。

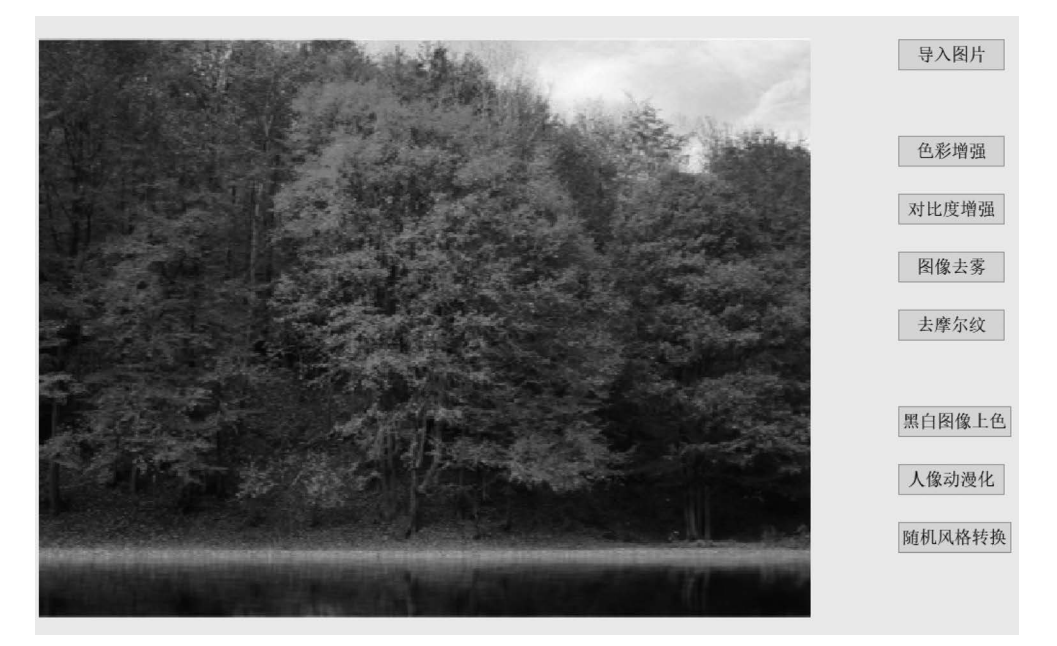

图 5-16 色彩增强处理结果

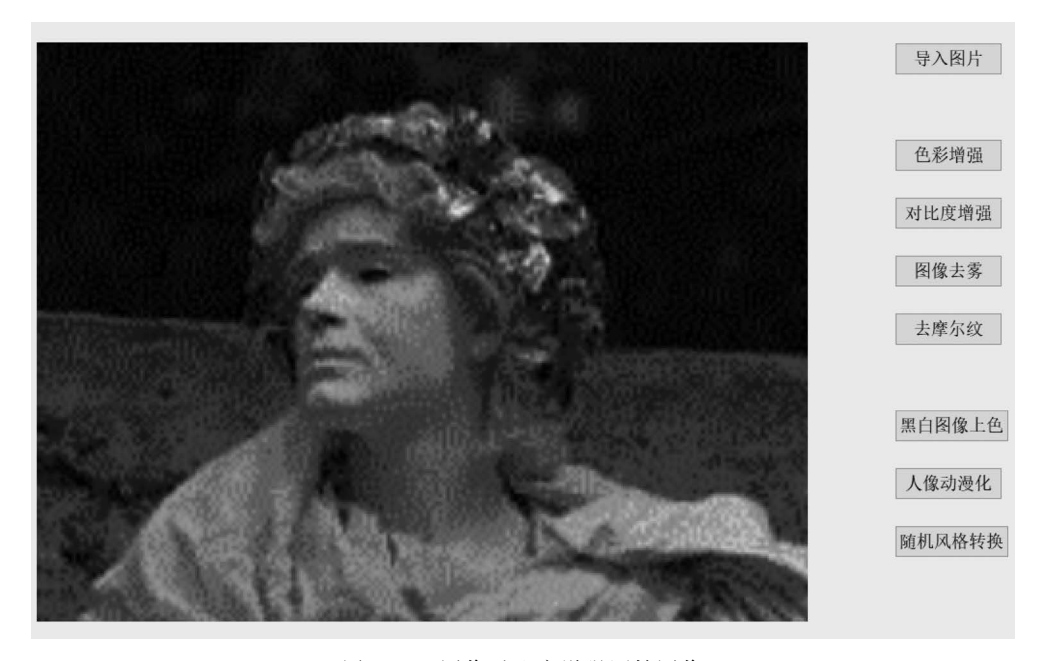

图 5-17 图像对比度增强原始图像

图像去雾原始图像如图 5-19 所示。

单击"图像去雾"按钮,处理结果显示在原始图像的位置,图像如果发生明显的变化,说明去雾功能的效果较为明显,处理过的图像自动保存在 images 文件夹中,如图 5-20 所示。

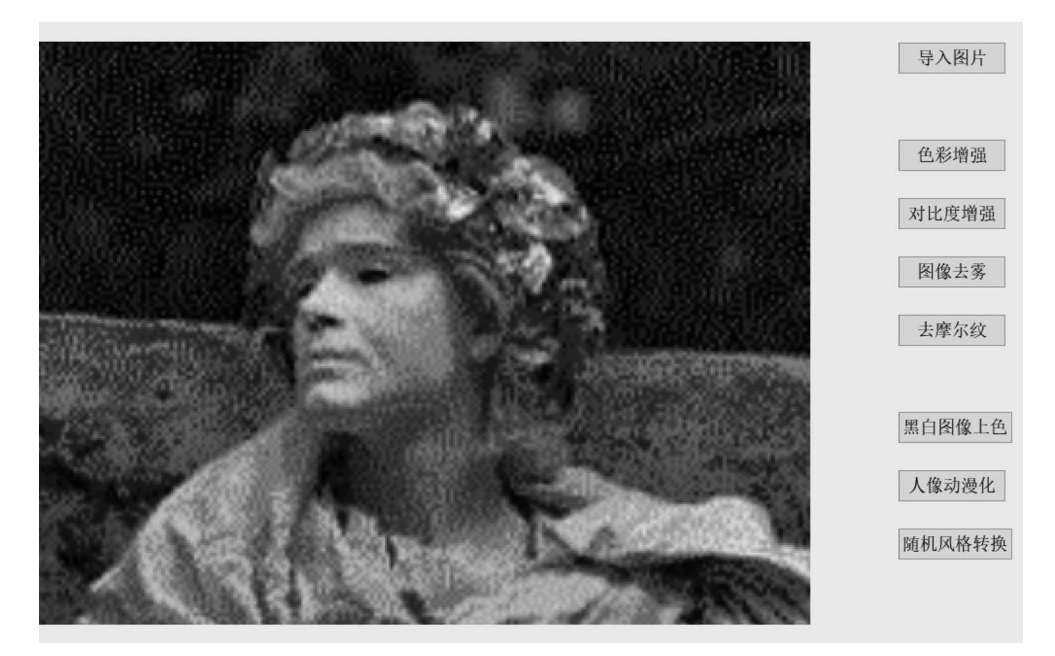

图 5-18 对比度增强处理结果

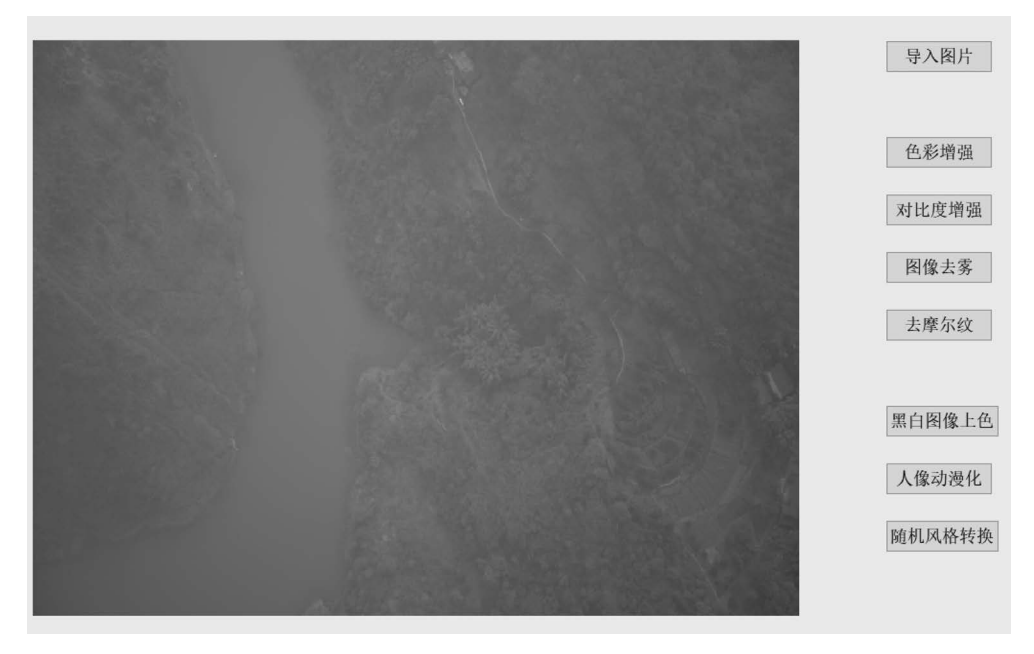

#### 图 5-19 图像去雾原始图像

黑白图像上色原始图像如图 5-21 所示。

单击"黑白图像上色"按钮,处理结果显示在原始图像的位置,图像如果发生明显的变化,说明黑白图像上色功能有效果,处理后的图像将自动保存在 images 文件夹中。

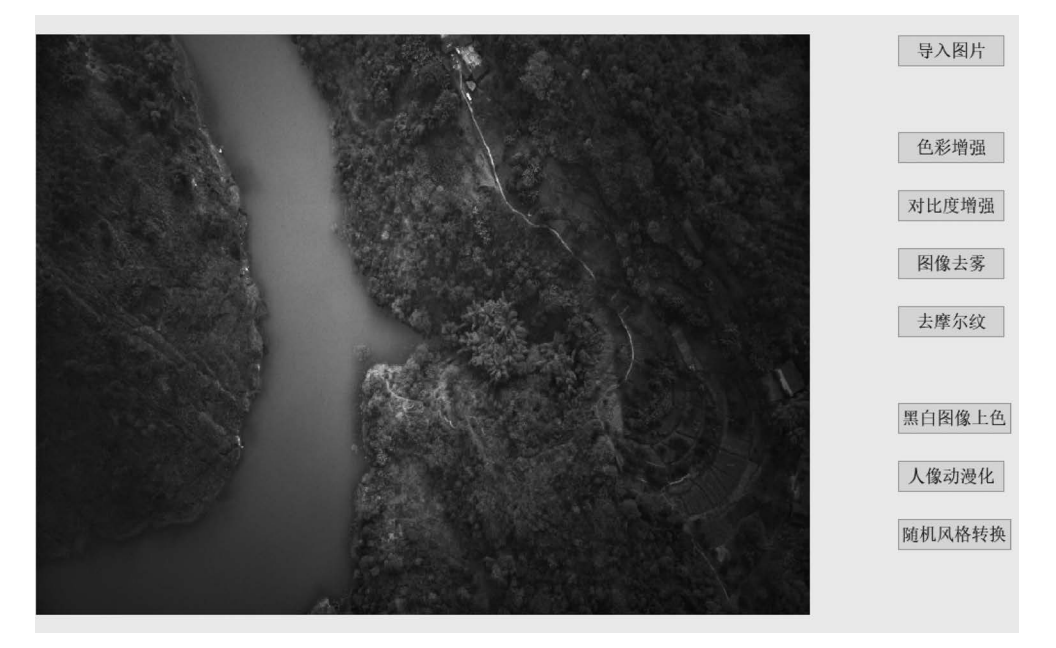

图 5-20 图像去雾处理结果

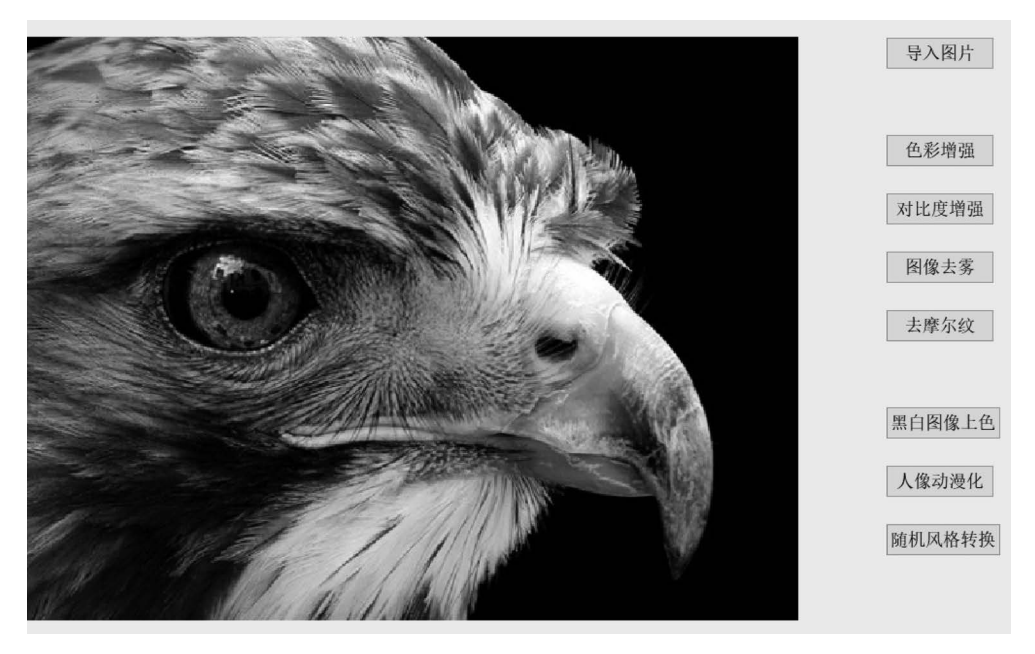

图 5-21 黑白图像上色原始图像

随机风格转换原始图像如图 5-22 所示。

单击"随机风格转换"按钮,处理结果显示在原始图像的位置,展示风格转换的结果自动 保存在 images 文件夹中,如图 5-23~图 5-25 所示。

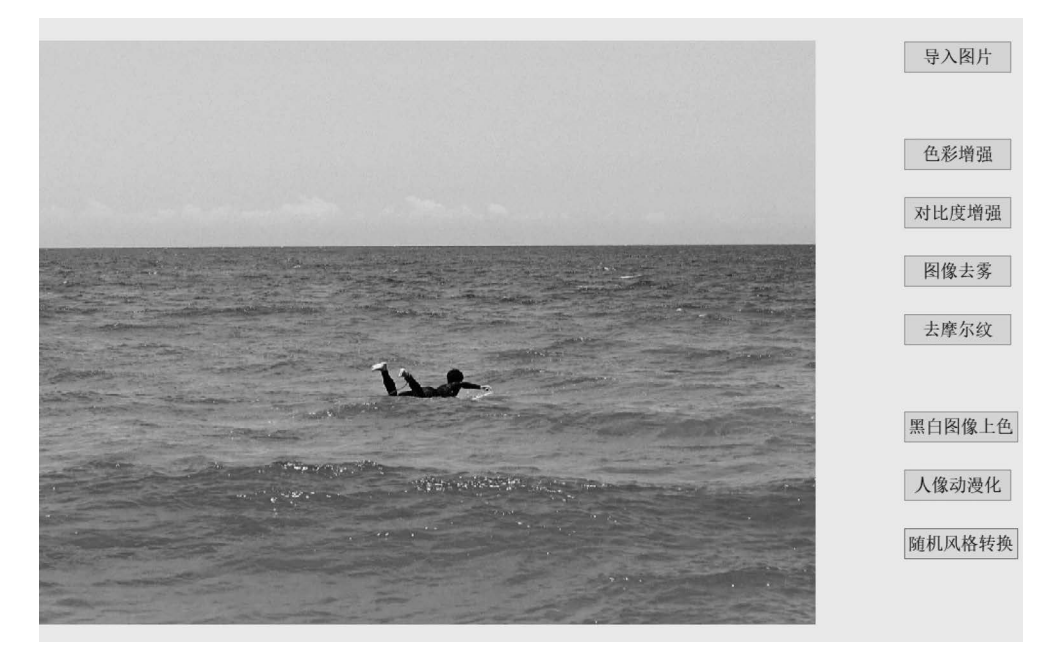

图 5-22 随机风格转换原始图像

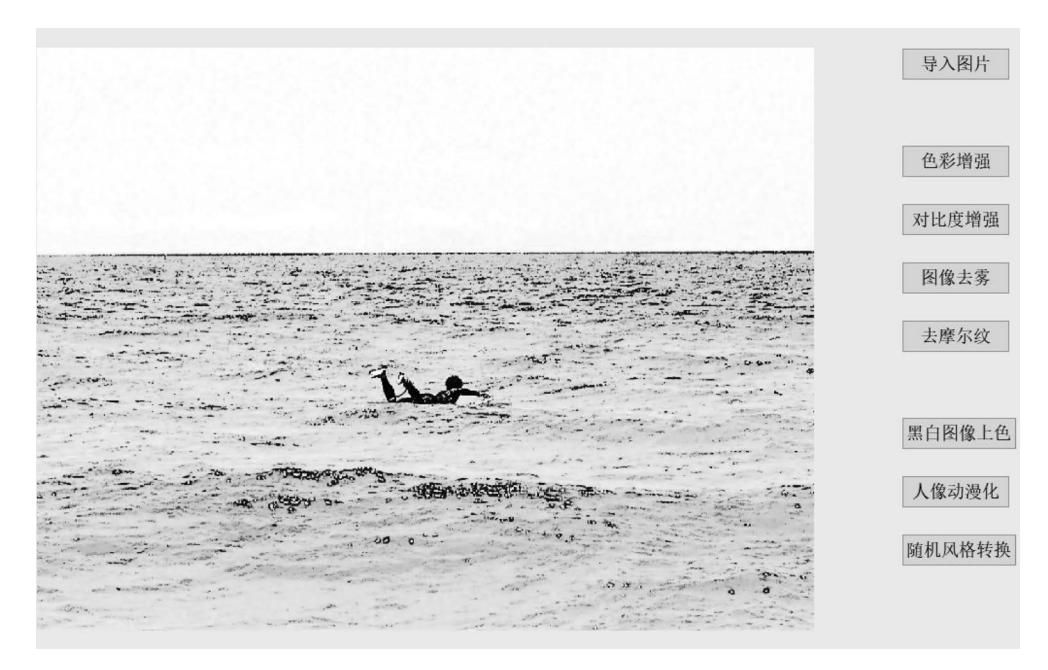

图 5-23 随机风格转换结果(风格: color\_pencil)

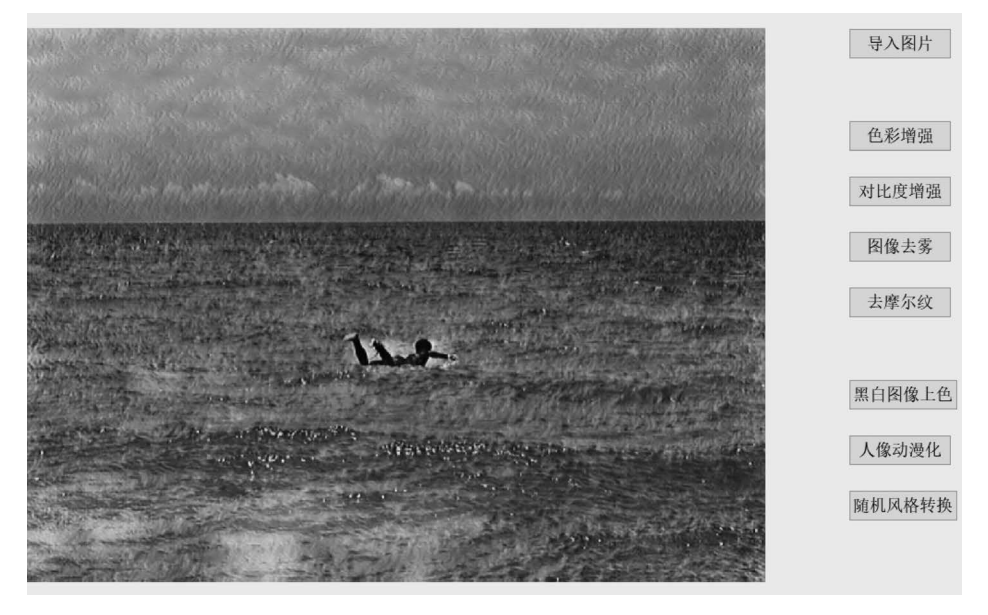

图 5-24 随机风格转换结果(风格: lavender)

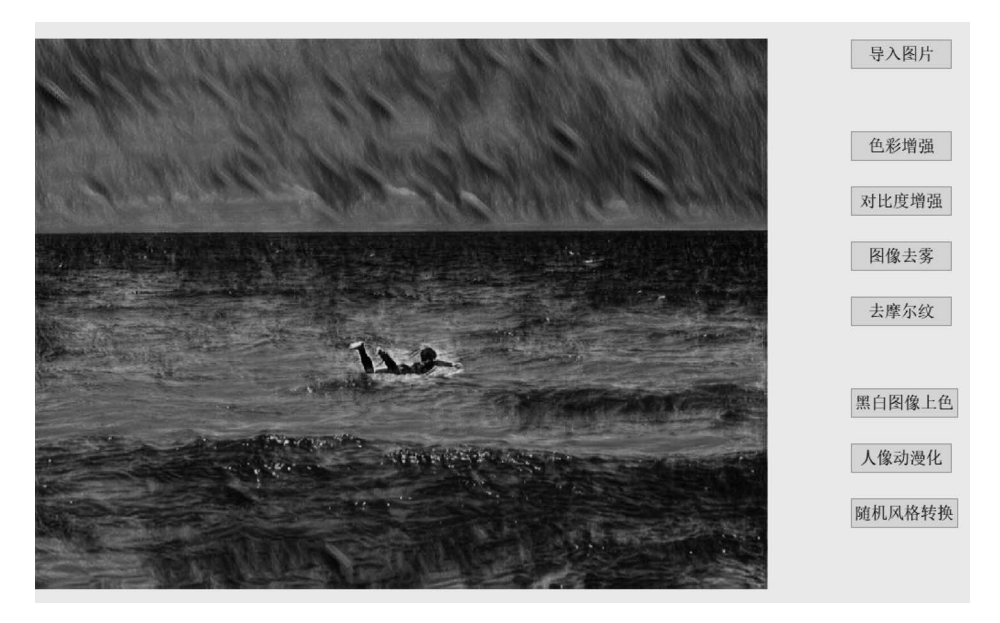

图 5-25 随机风格转换结果(风格: scream)

## 5.4.2 图像生成功能测试

在界面下方的输入框中,输入图像描述,然后单击"AI作画"按钮,调用大模型生成的图像显示在画面上方的空白区域中,AI作画结果如图 5-26~图 5-28 所示。

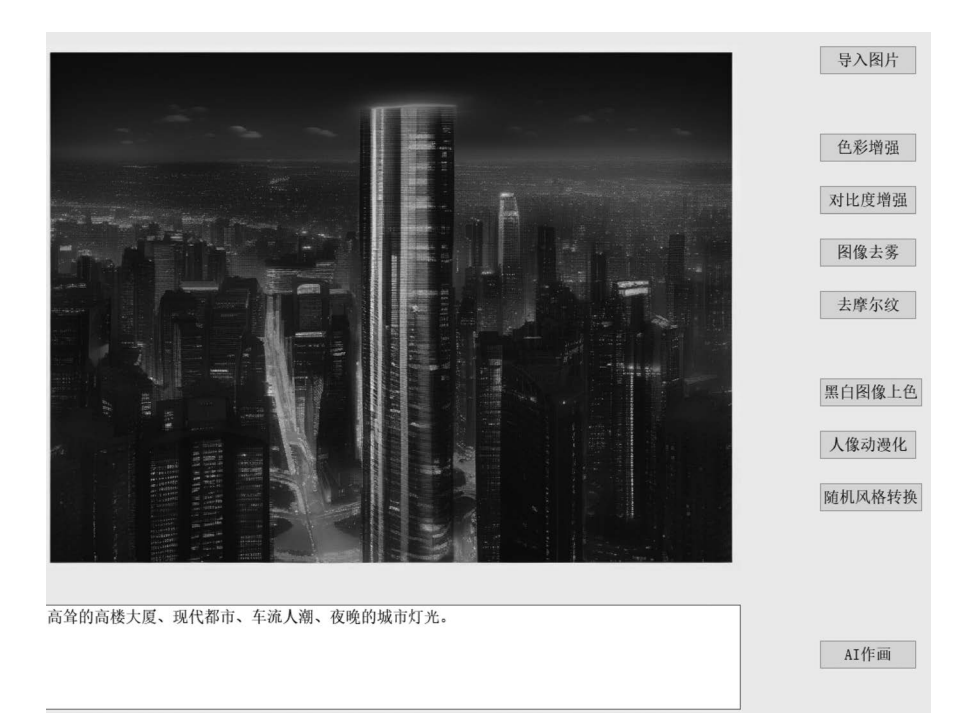

图 5-26 高耸大楼

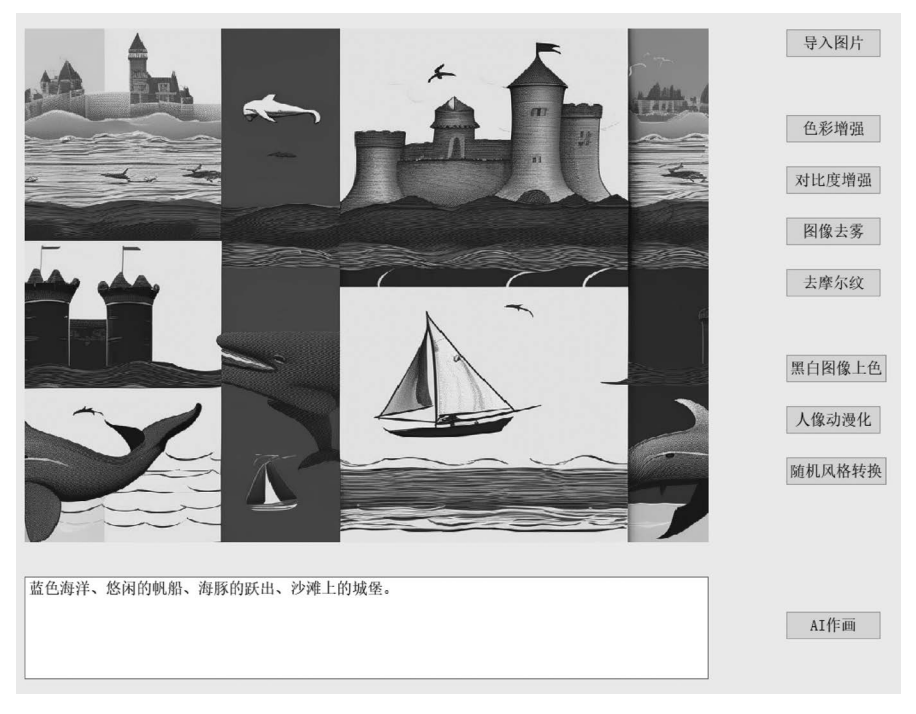

图 5-27 蓝色海洋

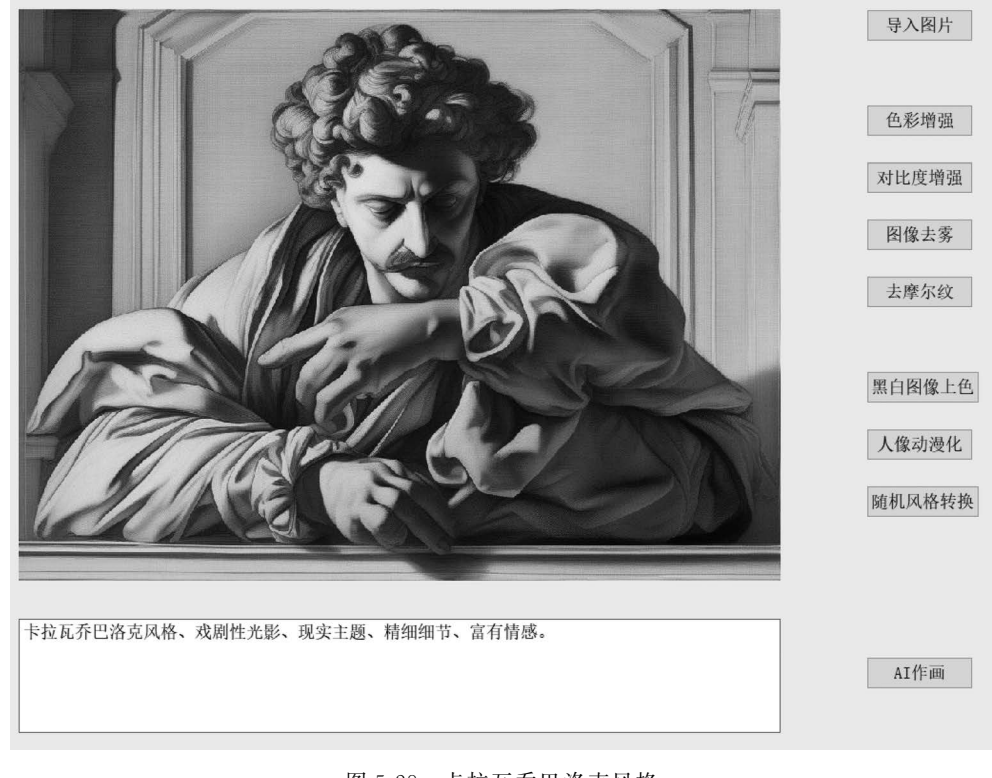

图 5-28 卡拉瓦乔巴洛克风格